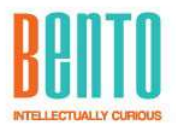

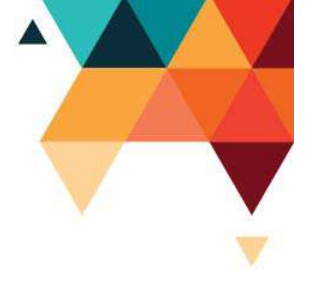

# Bento Mobile Device Management

Manual de Utilizare MDM

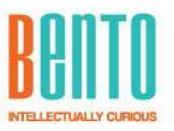

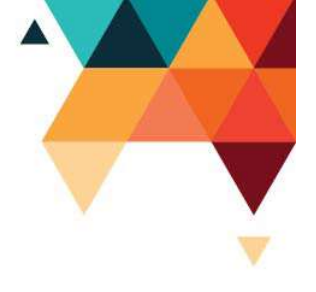

# Cuprins

| 1. | Des   | criere document3                                  |
|----|-------|---------------------------------------------------|
| 2. | Con   | cepte si Termeni3                                 |
|    | 2.1.  | Detaliere termeni principali din proiect3         |
|    | 2.2.  | Detaliere concepte principale din proiect4        |
| 3. | Fun   | ctionalitati generale4                            |
| 4. | Des   | criere Bento MDM4                                 |
| 5. | Plat  | forma de Administare si monitorizare (Front End)6 |
|    | 5.1.  | Meniul Echipamente (de tipul Lista-Detaliu)6      |
|    | 5.2.  | Meniul Harta11                                    |
|    | 5.3.  | Meniu Structura Administrativa11                  |
|    | 5.4.  | Meniu Versiuni MDM12                              |
|    | 5.5.  | Meniu Aplicatii                                   |
|    | 5.6.  | Meniu Setari14                                    |
|    | 5.7.  | Meniu Kiosk Mode15                                |
|    | 5.8.  | Meniu Inrolare                                    |
|    | 5.9.  | Meniu Echipamente Conectate16                     |
|    | 5.10. | Meniu Versiuni BackEnd16                          |
|    | 5.8.  | Meniul Utilizatori (lista-detaliu)17              |
|    | 5.9.  | Meniul Roluri (lista-detaliu)18                   |
|    | 5.10. | Meniu profil19                                    |
| 6. | Ech   | ipament – aplicatia client                        |

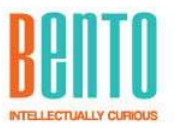

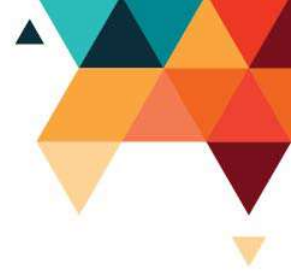

## 1. Descriere document

Acest document prezinta un ghid de utilizare, detaliind meniurile si functionalitatile principale ale aplicatiei.

# 2. Concepte si Termeni

#### 2.1. Detaliere termeni principali din proiect

| Termen        | Descriere                                                                                                    |
|---------------|----------------------------------------------------------------------------------------------------|
| MDM           | Mobile Device Management – Administrarea echipamentelor                                                                                       |
| BE            | Back End – aplicatii care ruleaza pe serverul central                                                                                         |
| FE            | Front End – aplicatii care ruleaza pe calculatorul utilizatorului (un<br>site web)                                                            |
| DB            | Data Base – baza de date                                                                                                    |
| SQL           | Structured Query Language – limbaj de programare pentru acces la informatiile dintr-o baza de date                                            |
| JSON          | JavaScript Object Notation – un format text de fisier pentru                                                                                  |
|               | transmiterea informatiilor in comunicarea client-server                                                                                       |
| ETH           | Ethernet – interfata de retea                                                                                                    |
| .netcore      | Limbaj de programare si librarie de functionalitati de la Microsoft<br>pentru aplicatii non-web                                               |
| Angular       | Limbaj de programare si librarie de functionalitati de la Google<br>pentru aplicatii web si mobile                                            |
| HTTP/HTTPS    | Hypertext Transfer Protocol Secure – protocol de comunicatie                                                                                  |
|               | securizat peste o retea de calculatoare. Datele transmise sunt criptate.                                                                      |
| RBAC          | Role Based Access Control – concept de securizare a accesului la                                                                              |
|               | metode si date prin permisiuni grupate in roluri                                                                                              |
| VPN           | Virtual Private Network – extinderea unei retele private intr-o retea publica, dar pastrand functionalitatile si securitatea retelei private. |
| API/Rest API  | Application Programming Interface – o interfata de comunicare (un                                                                             |
|               | set de reguli) definite pentru interactiunea intre diferite aplicatii                                                                         |
|               | software.                                                                                                    |
|               | REpresentational State Transfer – principii de interfatare intre client                                                                       |
|               | si server printre care faptul ca toata informatia necesara actiunii                                                                           |
|               | este continuta intr-un singur mesaj/apel                                                                                                    |
| Microserviciu | Aplicatie/Serviciu instalat pe serverul central ce se ocupa de un                                                                             |
|               | anumit set/modul/grup de functionalitati bine definite in cadrul                                                                              |
|               | sistemului                                                                                                    |
| GUI           | Graphical User Interface – ceea ce vede si foloseste utilizatorul final                                                                       |
|               | al aplicatiei (al Platformei de Administrare)                                                                                                 |

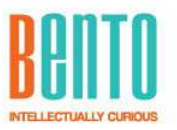

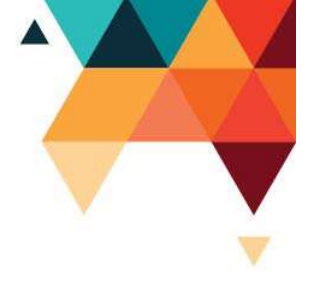

#### 2.2. Detaliere concepte principale din proiect

| Termen        | Descriere                                                                |
|---------------|--------------------------------------------------------------------------|
| Echipament    | Terminal mobil (telefon, tableta, PDA)                                   |
| Platforma     | Site-ul web prin care se face administrarea si monitorizarea             |
| monitorizare  | echipamentelor.                                                          |
| Lista-Detaliu | Este un concept de GUI prin care informatia este prezentata sub          |
|               | forma unei liste cu filtre si sortari, iar apasarea pe un rand din lista |
|               | deschide alt ecran, de detalii, cu multe alte informatii despre acel     |
|               | rand deschis. Un rand din lista poate fi un echipament caruia vrem       |
|               | sa-i vedem toate detaliile si istoricele.                                |

### 3. Functionalitati generale

In general, ecranele de tip Lista-Detaliu, au deasupra listei sunt urmatoarele functionalitati:

- Cautare generala
- Adaugare element
- Refresh date afisate
- Filtreaza care deschide un meniu de filtare pe categorii, dar care afiseaza si counteri

Orice ecran de tip lista este un raport in sine, avand posibilitatea de filtrare si sortare, precum si afisarea de counteri pe anumite filtre predefinite. Unul dintre filtre este de tip data (de la – pana la).

Toate listele permit exportul in format Excel.

#### 4. Descriere Bento MDM

Bento MDM ajuta la monitorizarea si administrarea echipamentelor din teren. Bento MDM restrictioneaza accesul utilizatorilor de echipamente mobile doar la functionalitatile si aplicatiile permise de administrator. Mai multe detalii aici: https://www.bento.ro/bento-mobile-device-management

Este compusa din 3 componente principale:

- Platforma Administrare (Front End)
- BackEnd (server cu microservicii + databases)
- Device (Client App pe echipament)

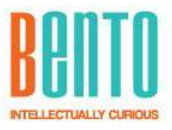

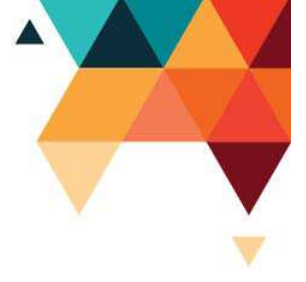

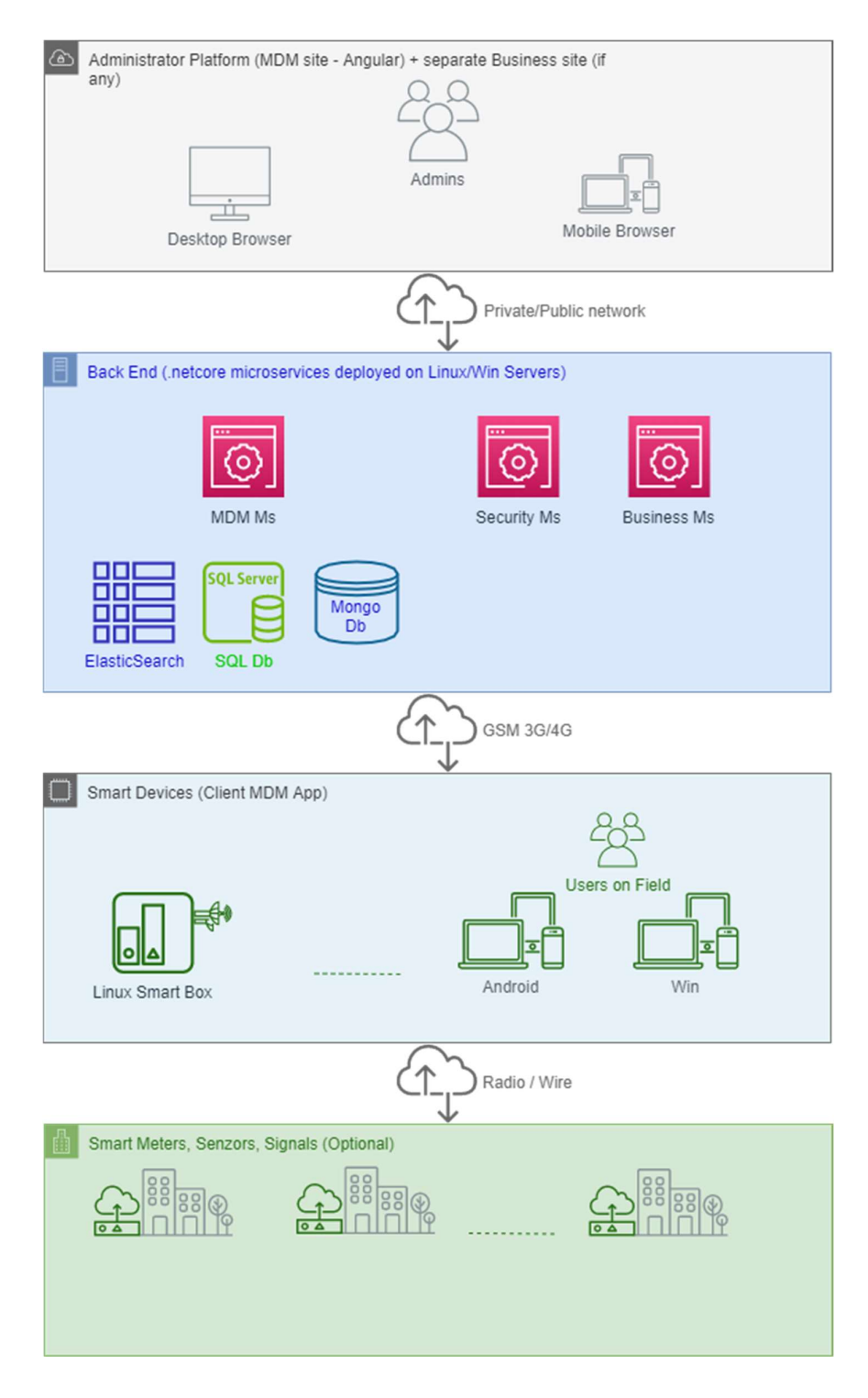

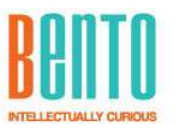

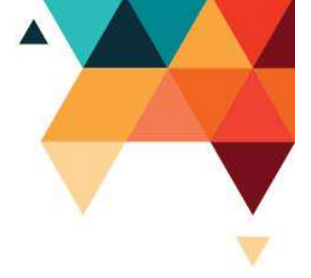

# 5. Platforma de Administare si monitorizare (Front End)

Este un site web scris in Angular cu ajutorul Bento Fwk, in care administratorii de sistem pot monitoriza starea echipamentelor, le pot vedea pe harta, le pot controla anumiti parametri, le pot da comenzi si pot intra remote pe ele.

Site-ul este disponibil pe orice browser, inclusiv mobil.

Accesul in site se face pe baza de user si parola, lucru detaliat mai jos in capitolul despre Securitate.

#### 5.1. Meniul Echipamente (de tipul Lista-Detaliu)

In acest ecran sunt prezentate informatii despre echipament si aplicatia software instalata si se pot face configurari asupra ei.

Dar are si o sectiune legata de informatiile citite de la senzori.

Lista cu toate echipamentele din sistem.

- filtre predefinite, dar si free-text.
- butoane de "Export lista echipamente" si "Modifica proprietatile tuturor echipamentelor"

Editor echipament

- afiseaza toate informatiile despre un echipament
- permite editarea anumitor informatii
- informatiile sunt grupate in sectiuni
- Locatie:
  - Pentru cutii fixe, permite tastarea unei adresa si obtinerea GPS automat apasand butonul mic si rotund de langa textul adresei
  - Ultima locatie: este cea primita din "LivePack" (daca GPS este active).
     Are buton mic cu o harta neagra pentru vizualizare pe hart.
  - Istoric locatii: afiseaza punctele GPS colectate prin LivePack sau SignalR (real-time)
- Starea curenta:
  - Functional/Nefunctional: un flag prin care putem marca daca un echipament este in service pentru operatii de intretinere
  - Blocat /Activ: daca este "blocat" funtionarea echipamentului de catre utilizator. Echipamentul va trimite totusi LivePack in background.
  - Comunicatie:
    - Text "online/offline" este stabilit automat, de catre BE-MDM in functie de setarile de sistem si cat de des a primit LivePack de la echipament. Daca BE-MDM nu a mai primit LivePack, il trece in "offline", cand primeste il trece in "online".

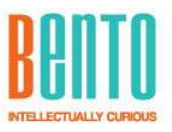

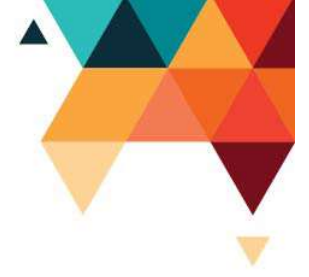

- Bulina verde/galben/rosi este pe baza SignalR, are un tool tip explicative
- Setari: setarile individuale ale acestui echipament (default sunt mostenice din setarile globale din meniul Setari). Reprezinta setari folositi pentru controlul anumitor functionalitati pe echipament, dar si parametri folositi de echipament in comunicatia cu serverul.
- Versiune: detalii despre versiunea de MDM ce ruleaza pe echipament.
  - Update la Cod Versiune:
    - latest sau : inseamna ca de fiecare data cand administratorul publica o versiune noua in meniul de Versiuni, acest echipament isi va face update automat la ultima versiune
    - daca are Cod = 21 : inseamna ca acel echipament va ramane blocat la versiunea 21 chiar daca apar versiuni noi in sistem
    - util cand vrem sa testam o anumita versiune sau cand vrem sa dam un update controlat, nu in masa
- Asociere:
  - Unde este echipamentul (locatie sau persoana responsabila), elementul din structura administrative
  - Se poate face asocierea de aici sau din meniul Structura Administrativa
- Istoric Echipament
  - Istoricul de LivePack-ul trimis de echipament.
  - Util pentru a depana o problema, pentru a vedea ce s-a intamplat cu echipamentul intr-o anumita perioada, daca si-a facut update, cine e logat pe el, unde e pe harta, detalii despre baterie, traffic date, procesor, memorie, etc
- Fisiere
  - Sectiune in care se pot incarca fisiere de catre administrator (ex: poza cu echipamentul, cu garantia lui, etc)
  - o Acest fisiere pot ajunge si pe echipamente
  - Sectiune in care apar logurile cerute din echipament (pentru a depana probleme)
- Comenzi
  - Comenzi ce se dau echipamentului prin 2 cai de comunicare: SignalR daca este up, sau ca raspunsul la urmatorul LivePack

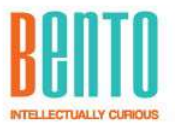

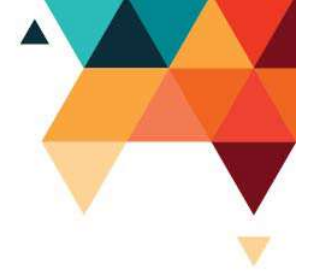

#### Ecran lista echipamente:

| Bento | =                         |            |                      |                 |                        |             |                                   |                                        | ADMIN           | BENTO)         | + ADAUGA ENTITATI |
|-------|---------------------------|------------|----------------------|-----------------|------------------------|-------------|-----------------------------------|----------------------------------------|-----------------|----------------|-------------------|
|       | Echipam                   | ente (16 i |                      |                 |                        |             |                                   | FILTREAZA                              | REFRESH         | MODIFICA TOATE | ⊖ EXPORT          |
|       | Q CAUTA                   |            |                      |                 |                        |             |                                   |                                        |                 |                | 1#                |
|       | Cod intern \$             | Asociere   | Stare<br>functionala | Stare<br>sistem | Structura              | Comunicatie | Data<br>adaugare ≎                | Data ultima<br>comunicare <del>-</del> | Versiune<br>App | Observatii     | Actiuni           |
|       | Telefon Test Bento        | Asociat    | Functional           | Activ           | Brasov                 | Online      | 09.07.2020<br>15:53               | 29.07.2020 10:02                       | 6.3.124         |                | MODIFICA +        |
|       | Teste Vonino              | Neasociat  | Functional           | Activ           |                        | Online      | 27.07.2020<br>17:29               | 27.07.2020 17:48                       | 6.3.124         |                | MODIFICA *        |
|       | Echipament Nou<br>test 4  | Neasociat  | Functional           | Activ           |                        | Online      | 09.07.2020<br>15:45               | 09.07.2020 15:45                       | 6.3.118         |                | MODIFICA *        |
|       | Echipament Nou<br>test    | Neasociat  | Functional           | Activ           |                        | Online      | 09.07.2020<br>15:00               | 09.07.2020 15:00                       | 6.3.118         |                | MODIFICA +        |
|       | Echipament Nou            | Neasociat  | Functional           | Activ           |                        | Online      | 08.07.202 <mark>0</mark><br>11:25 | 09.07.2020 11:20                       | 6.3.124         |                | MODIFICA *        |
|       | Emulator Tableta<br>Alina | Neasociat  | Functional           | Activ           |                        | Online      | 23.06.2020<br>14:35               | 23.06.2020 14:35                       | 6.3.124         |                | MODIFICA +        |
|       | Echipament Nou            | Neasociat  | Functional           | Activ           |                        | Online      | 17.03.2020<br>15:38               | 17.03.2020 16:55                       | 6.3.124         |                | MODIFICA +        |
|       | Asus P00A                 | Neasociat  | Functional           | Activ           |                        | Online      | 09.08.2019<br>11:30               | 30.01.2020 14:42                       | 5.5.57          |                | MODIFICA -        |
|       | Bento_T1                  | Asociat    | Functional           | Activ           | Bucuresti > City Grill | Online      | 06.08.2019                        | 20.01.2020 16:55                       | 6.3.118         |                | MODIFICA +        |

#### Lista Echipamente cu filtre:

| Echipamen                            | <b>te</b> (filtrate 3 | 74 din 734 inregi                      |            |                        |                 |                |            | Filtre                      |
|--------------------------------------|-----------------------|----------------------------------------|------------|------------------------|-----------------|----------------|------------|-----------------------------|
|                                      |                       |                                        |            | AFILTRELE              | REFRESH         | MODIFICA TOATE |            | Cauta                       |
| Q BENTO                              |                       |                                        |            |                        |                 |                | t#t        | bento                       |
| Cod intern \$                        | Comunicatie           | Data ultima<br>comunicare <del>-</del> | Alimentare | Data<br>adaugare<br>\$ | Versiune<br>App | Observatii     | Actiuni    | Stare Asociare              |
| B0045 PT 24 C 5/2                    | Online                | 15.06.2020<br>22:41                    | 100%, AC   | 23.01.2020<br>07:57    | 2.8.0.19        | 749041314      | MODIFICA * | Stare Functionala           |
| B0168 MODUL<br>TERMIC BL. 63, SC. 2  | Online                | 15.06.2020<br>22:41                    | 100%, AC   | 30.01.2020<br>17:12    | 2.8.0.19        | 749114879      | MODIFICA - | FUNCTIONAL 224              |
| B0301 MODUL<br>TERMIC BL.51, SC. 1+2 | Online                | 15.06.2020<br>22:41                    | 100%, AC   | 31.01.2020<br>10:52    | 2.8.0.19        | 749148121      | MODIFICA - |                             |
| B0265 PT 1 CAREI                     | Online                | 15.06.2020<br>22:41                    | 100%, AC   | 31.01.2020<br>10:12    | 2.8.0.19        | 749145340      | MODIFICA - | ONLINE 227                  |
| B0346 MODUL<br>TERMIC BL. G 2, SC. 2 | Online                | 15.06.2020<br>22:41                    | 100%, AC   | 31.01.2020<br>12:07    | 2.8.0.19        | 749149208      | MODIFICA * | OFFLINE 157                 |
| B0160 PT 2 AVIATIEI                  | Online                | 15.06.2020<br>22:41                    | 100%, AC   | 30.01.2020<br>17:09    | 2.8.0.19        | 749114715      | MODIFICA - | Data adaugare               |
| B0164 MODUL<br>TERMIC VILA 28        | Online                | 15.06.2020<br>22:41                    | 100%, AC   | 30.01.2020<br>17:09    | 2.8.0.19        | 749114819      | MODIFICA - | O leri 0<br>O In intervalul |

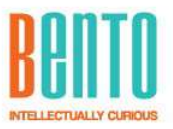

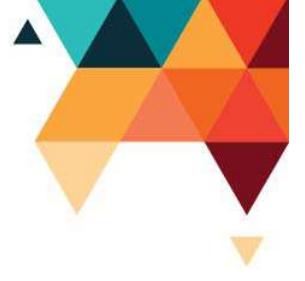

#### Detaliu echipament – sectiunea Detalii:

|                              | <u>Detalii</u> | Locatie | Stare Curenta   | <u>Setari</u> | Versiune MDM | Aplicatii | <u>Asociere</u> | Istoric Live | <u>Fisiere</u> | Comenzi |  |
|------------------------------|----------------|---------|-----------------|---------------|--------------|-----------|-----------------|--------------|----------------|---------|--|
| talii                        |                |         |                 |               |              |           |                 |              |                |         |  |
| IMEI:                        |                | 3       | 51625110018933  |               |              |           |                 |              |                |         |  |
| Cod intern:                  |                | Tel     | efon Test Bento |               |              |           |                 |              |                |         |  |
| Identificator hardware unic: |                |         | 625110018933    |               |              |           |                 |              |                |         |  |
| SO:                          |                | And     | troid 9         |               |              |           |                 |              |                |         |  |
| TMM:                         |                | mo      | to e6s          |               |              |           |                 |              |                |         |  |
| Producator:                  |                | mo      | torola          |               |              |           |                 |              |                |         |  |
| Serie SIM:                   |                |         |                 |               |              |           |                 |              |                |         |  |
| Observatii:                  |                |         |                 |               |              |           |                 |              |                |         |  |

#### Detaliu echipament – sectiunea locatie si starea curenta:

| Locatie   |                                                                                    |                                                                                                    | -          |
|-----------|------------------------------------------------------------------------------------|----------------------------------------------------------------------------------------------------|------------|
| Adresa    | :                                                                                  | ٥                                                                                                    |            |
| Ultima    | Locatie:                                                                           | 44.413, 26.147 @ 29.07.2020 10:02 <b>N</b>                                                                                                    |            |
| Istoric I | locatii:                                                                           | DESCHIDE HARTA                                                                                                    |            |
|           |                                                                                    |                                                                                                    | 2 MODIFICA |
|           |                                                                                    |                                                                                                    |            |
| Stare Cu  | urenta                                                                             |                                                                                                    | 2          |
| 5         | Stare Functionala: Functiona                                                       | INFRUNCTIONAL FUNCTIONAL                                                                                                    |            |
| 5         | Stare sistem: Activ BLOCAT                                                         | ACTIV                                                                                                    |            |
| ,         | Asociere: Asociat @ 28.07.20                                                       | 020 14:54                                                                                                    |            |
|           | Comunicatie: Online 🔴                                                              |                                                                                                    |            |
| 1         | IP: 192.168.0.102                                                                  |                                                                                                    |            |
| ľ         | Nivel Baterie: 32.0%                                                               |                                                                                                    |            |
|           | Detalii: Date mobile folosite<br>Celsius ; Utilizare procesor: (<br>34.5 Celsius ; | 10 B; Date wift folosite: 146 MB; Spatiu stocare disponibil: 20 GB; Temperatura: Baterie 0: 33.0 Celsius, Suprafata 0: 33.0 Celsius; Temperatura procesorului: CPU 0: 34<br>CPU 0: 0 minute CPU 1: 0 minute CPU 2: 0 minute CPU 3: 0 minute CPU 4: 0 minute CPU 5: 0 minute CPU 6: 0 minute CPU 7: 0 minute; Temperatura GPU: GPU 0 | 1.5        |

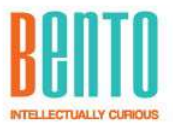

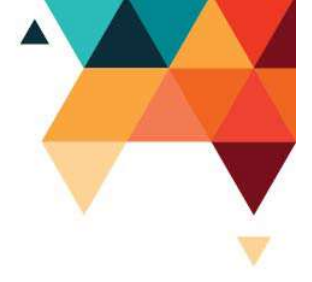

|                        |                  | <u>Detalii Lo</u> | catie <u>Sta</u> r     | re Curenta | <u>Setari</u> | Versiune MDM                                               | <u>Aplicatii</u>                                                       | Asociere                                                              | Istoric Live                                                               | Fisiere                                                             | Comenzi                                                                                                    |
|------------------------|------------------|-------------------|------------------------|------------|---------------|------------------------------------------------------------|------------------------------------------------------------------------|-----------------------------------------------------------------------|----------------------------------------------------------------------------|---------------------------------------------------------------------|----------------------------------------------------------------------------------------------------|
|                        |                  |                   |                        |            |               |                                                            |                                                                        |                                                                       |                                                                            |                                                                     |                                                                                                    |
| oric Live              |                  |                   |                        |            |               |                                                            |                                                                        |                                                                       |                                                                            |                                                                     |                                                                                                    |
| Filtre (703 in         | registrari)      |                   | Cauta                  |            | De la         |                                                            | Pana la                                                                |                                                                       | Q CAUTA                                                                    |                                                                     |                                                                                                    |
| Data/Ora<br>citire     | Nivel<br>Baterie | IP                | GPS                    | Utilizator |               | Detalii                                                    |                                                                        |                                                                       |                                                                            |                                                                     |                                                                                                    |
| 29.07.2020<br>10:02:54 | 32.0%            | 192.168.0.102     | 44.413,<br>26.147      | register.u | iser@bento.   | Date mobile<br>33.0 Celsius<br>CPU 0 : 0 m<br>6 : 0 minute | e folosite 0 B;<br>s, Suprafata 0<br>iinute CPU 1 :<br>o CPU 7 : 0 mir | Date wifi folos<br>: 33.0 Celsius ;<br>0 minute CPU<br>nute ; Tempera | ite: 146 MB; Spa<br>Temperatura pro<br>2 : 0 minute CPU<br>tura GPU: GPU 0 | tiu stocare d<br>ocesorului: C<br>3 : 0 minute<br>: 34.5 Celsie     | isponibil: 20 GB; Temperatura: Baterie 0:<br>PU 0 : 34.5 Celsius ; Utilizare procesor:<br>9 CPU 4 : 0 minute CPU 5 : 0 minute CPU<br>JS ; |
| 29.07.2020<br>10:01:54 | 32.0%            | 192.168.0.102     | 44.412,<br>26.145      | register.u | iser@bento.   | Date mobile<br>33.0 Celsius<br>CPU 0 : 0 m<br>6 : 0 minute | e folosite 0 B;<br>5, Suprafata 0<br>iinute CPU 1 :<br>9 CPU 7 : 0 mir | Date wifi folos<br>: 33.0 Celsius ;<br>0 minute CPU<br>nute ; Tempera | ite: 146 MB; Spa<br>Temperatura pro<br>2 : 0 minute CPU<br>tura GPU: GPU 0 | tiu stocare d<br>ocesorului: C<br>I 3 : 0 minute<br>I : 34.8 Celsiu | isponibil: 20 GB; Temperatura: Baterie 0<br>PU 0 : 34.8 Celsius ; Utilizare procesor:<br>9 CPU 4 : 0 minute CPU 5 : 0 minute CPU<br>JS ;  |
| 29.07.2020<br>10:00:54 | 32.0%            | 192.168.0.102     | 44.412,<br>26.145      | register.u | iser@bento.   | Date mobile<br>33.0 Celsius<br>CPU 0 : 0 m<br>6 : 0 minute | e folosite 0 B;<br>5, Suprafata 0<br>iinute CPU 1 :<br>9 CPU 7 : 0 mir | Date wifi folos<br>: 33.0 Celsius ;<br>0 minute CPU<br>nute ; Tempera | ite: 146 MB; Spa<br>Temperatura pro<br>2 : 0 minute CPU<br>tura GPU: GPU 0 | tiu stocare d<br>ocesorului: C<br>I 3 : 0 minute<br>I : 36.3 Celsiu | isponibil: 20 GB; Temperatura: Baterie 0<br>PU 0 : 36.3 Celsius ; Utilizare procesor:<br>9 CPU 4 : 0 minute CPU 5 : 0 minute CPU<br>Js ;  |
| 29.07.2020<br>09:59:53 | 32.0%            | 192.168.0.102     | Error<br>on get<br>GPS | register.u | user@bento.   | Date mobile<br>33.0 Celsius<br>CPU 0 : 0 m<br>6 : 0 minute | e folosite 0 B;<br>s, Suprafata 0<br>iinute CPU 1 :<br>e CPU 7 : 0 mir | Date wifi folos<br>: 33.0 Celsius ;<br>0 minute CPU<br>nute ; Tempera | ite: 146 MB; Spa<br>Temperatura pro<br>2 : 0 minute CPU<br>tura GPU: GPU 0 | tiu stocare d<br>ocesorului: C<br>I 3 : 0 minute<br>I : 35.3 Celsie | isponibil: 20 GB; Temperatura: Baterie 0<br>PU 0 : 35.3 Celsius ; Utilizare procesor:<br>e CPU 4 : 0 minute CPU 5 : 0 minute CPU<br>Js ;  |
| 29.07.2020             | Start            | Start             | Start                  | register.u | iser@bento.   | ro Version – 6                                             | .3.124, 124                                                            |                                                                       |                                                                            |                                                                     |                                                                                                    |

#### Detaliu echipament – sectiunea "Live" (istoric comunicare cu serverului):

#### Detaliu echipament – sectiunile Fisiere si Comenzi

|                                                                                                    |         |               |                                                                |                   |                    |                                              | 1.1.0 citor o |                 |                               |            |                                |           |
|----------------------------------------------------------------------------------------------------|---------|---------------|----------------------------------------------------------------|-------------------|--------------------|----------------------------------------------|---------------|-----------------|-------------------------------|------------|--------------------------------|-----------|
| iere                                                                                                    |         |               |                                                                |                   |                    |                                              |               |                 |                               |            |                                |           |
|                                                                                                    |         |               |                                                                |                   |                    |                                              |               |                 |                               |            | 8 AI                           | DAUGA FIS |
| menzi                                                                                                    |         |               |                                                                |                   |                    |                                              |               |                 |                               |            |                                |           |
|                                                                                                    |         |               |                                                                |                   |                    |                                              |               |                 |                               |            |                                |           |
| Trimite comenzi     Actualizeaza     C REPC                                                                                                    | RNESTE  | TRIMITE LOG   | • TRIMITE LOCATIE                                              | ₽ ACTUAL          | IZEAZA CREDENTIALE | ≓ PING                                       | # STERGE TOT  | D CONECTEAZA-TE |                               | E 🜲 ALARMA |                                |           |
| Frimite comenzi     O ACTUALIZEAZA C REPC Filtre (4 inregistrari)                                                                                                  | RNESTE  |               | <b>9 TRIMITE LOCATIE</b>                                       | P ACTUAL<br>De la | IZEAZA CREDENTIALE | ≓ PING<br>Pana la                            | Ø STERGE TOT  | CONECTEAZA-TE   | TRIMITE LIVE                  | E ALARMA   |                                |           |
| Trimite comenzi     O ACTUALIZEAZA C REPC Filtre (4 inregistrari) Data/Ora trimitere                                                                               | RNESTE  | TRIMITE LOG   | TRIMITE LOCATIE auta Nume                                      | De la             | IZEAZA CREDENTIALE | ≓ PING<br>Pana Ia<br>Tīp                     | I STERGE TOT  | CONECTEAZA-TE   | ✓ TRIMITE LIVE Prioritate     | E ALARMA   | Trimis                         |           |
| Trimite comenzi     ACTUALIZEAZA C REPC Filtre (4 Inregistrari) Data/Ora trimitere 28.07.2020 14:56:15                                                             | RNESTE  | TRIMITE LOG   | TRIMITE LOCATE  auta  Nume  SendLocation                       | De la             | IZEAZA CREDENTIALE | ≓ PING<br>Pana la<br>Tip<br>Set              | STERGE TOT    | Q CAUTA         | ✓ TRIMITE LIVE Prioritate 4   | E ALARMA   | Trimis<br>true                 |           |
| Trimite comenzi     ACTUALIZEAZA C REPC Filtre (4 Inregistrari) Data/Ora trimitere 28.07.2020 14:56:15 27.07.2020 17:29:58                                         | WRNESTE |               | • тамите LOCATE<br>auta<br>Nume<br>SendLocation<br>Need MDM Up | De la             | IZEAZA CREDENTIALE | Pana la<br>Pana la<br>Tip<br>See<br>Up       |               | Q CAUTA         | ✓ TRIMITE LIVE Prioritate 4 1 | E ALARMA   | Trimis<br>true<br>true         |           |
| Trimite comenzi     ACTUALIZEAZA C REPC     Filtre (4 inregistrari)     Data/Ora trimitere     28.07.2020 14:56:15     27.07.2020 17:29:58     21.07.2020 11:26:10 | RNESTE  | ) TRIMITE LOG | PTRMITE LOCATE auta Nume SendLocation Need MDM Up SendLive     | De la             | IZEAZA CREDENTIALE | ≓ PING<br>Pana la<br>Tip<br>Sei<br>Up<br>Sei | STERGE TOT    | Q CAUTA         | Prioritate 4 1 9              | E ALARMA   | Trimis<br>true<br>true<br>true |           |

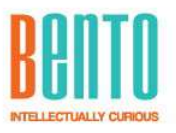

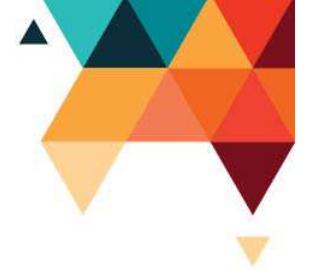

#### 5.2. Meniul Harta

Toate echipamentele au posibilitatea de a fi vizualizate pe harta.

Punctele (PIN-urile) de pe harta sunt colorate in functie de starea de comunicatie cu acel echipament. De exemplu:

- Un echipament Online (care comunica cu serverul) va fi desenat cu verde
- Un echipament Offline (care nu a mai comunicat cu serverul de mai mult de X minute parametru configurabil) va fi desenat cu rosu

La trecerea cu mouse-ul pe deasupra PIN-ului vor aparea toate detaliile legate de acel echipament.

La apasarea pe un PIN, se va deschide ecranul cu toate detaliile si istoricele acelui echipament.

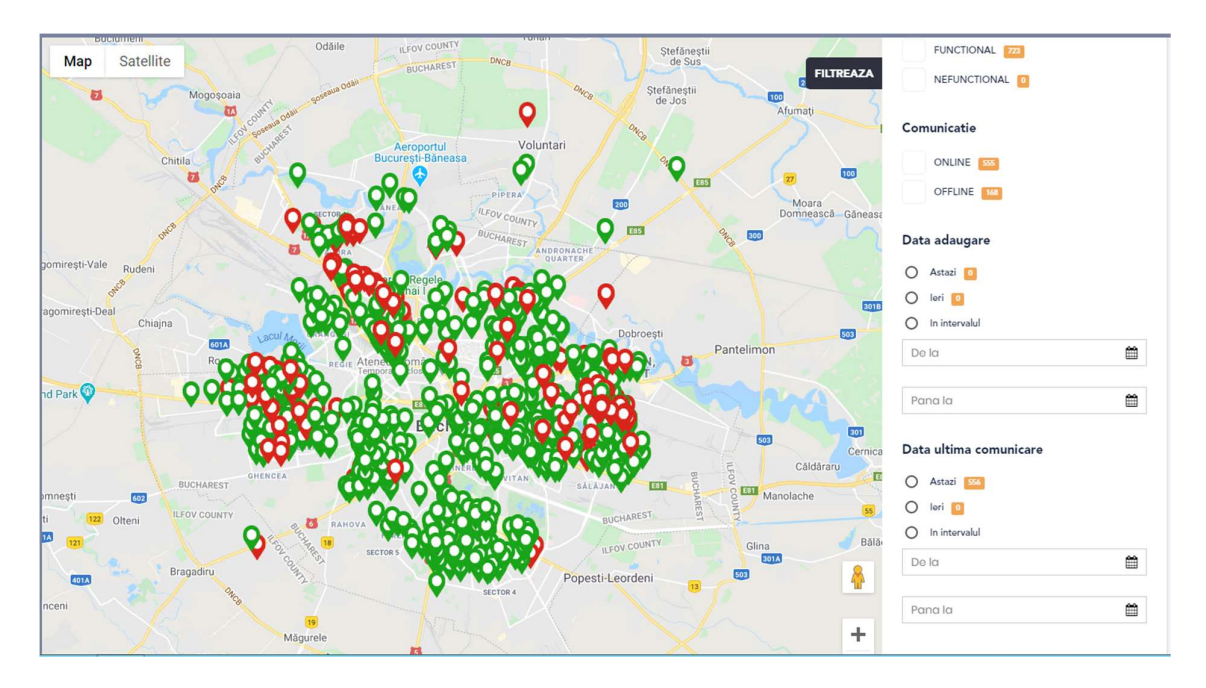

#### 5.3. Meniu Structura Administrativa

Structura clientului din teren. Ajuta sa stii in ce zona si ce responsabil are fiecare echipament.

In structura administrativa se poate defini o ierarhie geografica sau o organigrama de departamente si angajati.

La ultimul nod din structura se face drag-and-drop cu un echipament si rezulta asocierea.

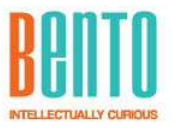

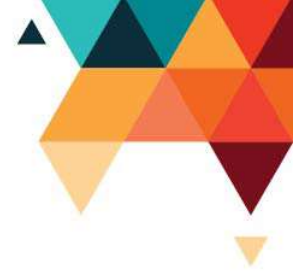

# Structura administriva

| O ADREM                | samsung bento 2    |
|------------------------|--------------------|
| ▶ ♀ Bacau              | samsung bento      |
| Timisoara              | Tableta Bento Demo |
| P Deva                 | Samsung Bento Demo |
| Reamt                  | D \$18290521403316 |
| • • Resita             | D \$18290521403202 |
| P Botosani             | D \$18290521403192 |
| ▶ ♀ lasi               | D \$18290521402863 |
| Vaslui                 | D \$18290521402158 |
| > 9 Arad               | D \$18290521401903 |
| Valea Jiului/Petrosani | D \$18290521401667 |
| Suceava                | D \$18290521401519 |
| Bucuresti              | D \$18283521402814 |
| S MSC Operational      | D \$18283521402544 |
|                        | □ S18283521402495  |

#### 5.4. Meniu Versiuni MDM

Aici se incarca pachetele de update pentru aplicatia MDM.

Acest meniu ar trebui folosit doar de catre administratorii Bento sau de catre o persoana instruita in acest scop.

Atunci cand se incarca o versiune noua, se poate seta sa se actualizeze toate echipamentele (sau partial) la aceasta versiune intr-un mod automat si centralizat.

| Versiuni (15 inregi |               |       |                  | FEIREAZA + ADAUGA VERSIUNE REFRESH |
|---------------------|---------------|-------|------------------|------------------------------------|
| Q CAUTA             |               |       |                  | 111                                |
| Cod Versiune        | Nume Versiune | Activ | Data 🗢           | Actiuni                            |
| 92,00               | 6.1.92        | true  | 13.12.2019 17:14 | MODIFICA -                         |
| 90,00               | 6.1.90        | false | 11.12.2019 11:36 | MODIFICA -                         |
| 88,00               | 6.1.88        | false | 10.12.2019 16:13 | MODIFICA +                         |
| 67,00               | 6.0.67        | false | 17.10.2019 16:55 | MODIFICA -                         |
| 66,00               | 6.0.66        | false | 14.10.2019 15:27 | MODIFICA -                         |
| 65,00               | 6.0.65        | false | 07.10.2019 18:27 | MODIFICA -                         |
| 64,00               | 6.0.64        | false | 07.10.2019 13:59 | MODIFICA -                         |
| 63,00               | 6.0.63        | false | 07.10.2019 12:06 | MODIFICA +                         |

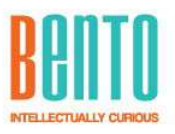

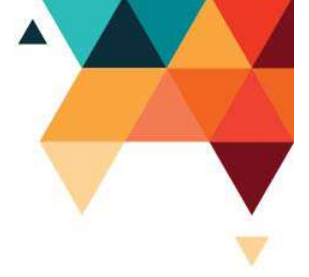

#### 5.5. Meniu Aplicatii

Aici se incarca aplicatiile la care utilizatorul de echipamente are acces.

Aplicatia poate fi un .apk separat sau un nume de aplicatie deja existent nativ in Android. Acest meniu ar trebui folosit doar de catre administratorii Bento sau de catre o persoana instruita in acest scop.

Pentru orice aplicatie, se poate seta sa se actualizeze pe toate echipamentele (sau partial). De aici se poate face si managementul de versiuni al aplicatiilor intr-un mod automat si centralizat.

Un update de aplicatie poate contine si scripturi pentru modificari asupra bazei de date locale de pe echipament.

#### Ecran lista aplicatii:

| Lista aplic | <b>atii</b> (5 inregistrari) |     |                                   |       | + ADAUGA APUCATIE REFRESH |
|-------------|------------------------------|-----|-----------------------------------|-------|---------------------------|
| Q CAUTA     |                              |     |                                   |       |                           |
| Nume        | Descriere                    | URL | Nume pachet                       | Activ | Actiuni                   |
| Files       |                              |     | com.google.android.apps.nbu.files | false | MODIFICA -                |
| WhatsApp    |                              |     | com.whatsapp                      | false | MODIFICA *                |
| Alka        |                              |     | com.askisfa.android               | true  | MODIFICA -                |
| Chrome      |                              |     | com.android.chrome                | true  | MODIFICA -                |
| Test App    |                              |     |                                   | false | MODIFICA -                |
| 4           |                              |     |                                   |       | *                         |

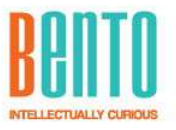

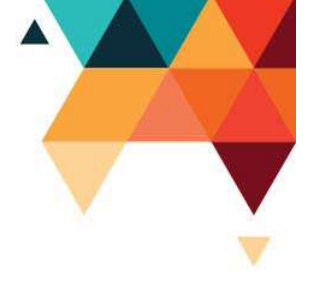

#### Ecran – detalii aplicatie

| Detalii                      |                              |                       |           |              |            | -          |
|------------------------------|------------------------------|-----------------------|-----------|--------------|------------|------------|
| Nume Aplicatie:              | Whats                        | Арр                   |           |              |            |            |
| Descriere:                   |                              |                       |           |              |            |            |
| URL Permis in Bento Browser: | URL Permis in Bento Browser: |                       |           |              |            |            |
| Nume pachet ptr Android:     | com.w                        | hatsapp               |           |              | (optional) |            |
| Versiune activa:             | 2.20.1                       | 95.6                  |           |              |            |            |
| Pentru echipament:           | + A                          | IDAUGA LA ECHIPAMENTE |           |              |            |            |
|                              |                              |                       |           |              |            | @ MODIFICA |
| lcon                         |                              |                       |           |              |            |            |
| Versiuni                     |                              |                       |           |              |            | -          |
| Cod Versiune                 | Nume Versiune                | Restabileste baza     | Scripturi | Executabil   | Actiuni    |            |
| 0                            | 2.20.195.6                   | Nu                    | 0         | whatsapp.apk | 1 🖻 ±      |            |
|                              |                              |                       |           |              | +          |            |

#### 5.6. Meniu Setari

Aici sunt setarile globale de platforma MDM. Intre aceste setari, unele sunt destinate echipamentelor si reprezinta valorile default pentru toate acestea.

Setarile specific echipamentelor pot fi modificate individual per echipament din cadrul ecranului de detalii echipament, sectiunea setari.

| Setari (26 inregistrari)                                    |         |                   | + ADAUGA SETARE REFRESH |
|-------------------------------------------------------------|---------|-------------------|-------------------------|
| Q CAUTA                                                     |         |                   |                         |
| Descriere                                                   | Valoare | Pentru echipament | Actiuni                 |
| APN - Name                                                  |         | true              | MODIFICA                |
| APN - Parola                                                |         | true              | MODIFICA                |
| APN - User                                                  |         | true              | MODIFICA                |
| Android Camera - Activare flash camera                      | false   | true              | MODIFICA                |
| Android Ecran - Dupa inchiderea ecranului se va face logout | false   | true              | MODIFICA                |
| Android Ecran - Inchidere ecran dupa x minute               | 5       | true              | MODIFICA                |
| Android Ecran - Permite auto rotate                         | false   | true              | MODIFICA                |
| Android Securitate - Ecran deblocare                        | false   | true              | MODIFICA                |
| Android Wifi - Ecran wifi activ                             | false   | true              | MODIFICA                |

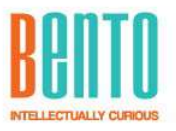

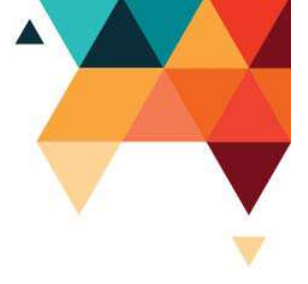

Explicatii configurari diponibile in Platforma de Administrare, aplicabile pe tableta, legate de GPS:

| Nume                          | Valoare | Descriere                                                                                                    |
|-------------------------------|---------|----------------------------------------------------------------------------------------------------|
| GPS Light                     | TRUE    | Daca e TRUE, trimite locatia prin LivePack (la X minute)                                                                                                    |
| GPS Real Time                 | TRUE    | Daca e TRUE, salveaza locatia "real time" in functie de<br>parametri de mai jos si o trimite catre server in calupuri                                                                                                    |
| GPS Records To<br>Send        | 300     | numarul maxim de locatii dintr-un calup trimis catre<br>server (maxim 1000)                                                                                                    |
| GPS Real Time<br>Send Seconds | 60      | Cat de des trimite calupurile catre server. Local va salva si<br>la secunda, dar pentru a nu rupe serverul, Nu ar trebui sa<br>scadem aici mai jos de 30-60sec.<br>Locatia curenta o trimite prin SignalR direct in FE, fara a<br>trece prin BE si DB |
| GPS Real Time<br>Accuracy     | 15      | acuratetea la care considera o locatie valida si o salveaza                                                                                                    |
| GPS Real Time<br>Distance     | 5       | distanta, in metri, peste care o locatie se considera valida<br>si se salveaza (daca se invarte intr-un cerc de cu diametru<br>de 5m, se va salva o singura locatie)                                                                                  |
| GPS Real Time<br>Seconds      | 30      | indiferent de parametri de mai sus, locatiile nu se<br>considera valide mai des de acest parametru (nu se<br>salveaza local). Aici putem scadea la 1sec                                                                                               |

#### 5.7. Meniu Kiosk Mode

KioskMode sau DeviceOwnerAdmin inseamna ca echipamentul este restrictionat sa ruleze doar ce aplicatii/functii i se permit de catre administrator. Nu va avea acces la niciun meniu sau setare de Android, nici dupa restart sau resetare la setarile din fabrica. Pentru situatiile cand este nevoie sa se faca service pe un echipament, trebuie iesit din acest KioskMode.

Pentru iesirea din KioskMode, pe Android, se intra intr-un ecran dedicat din MDM Client, si se trimite o cerere de iesire catre site-ul de Administrare. Apoi un admin o aproba si astfel se permite iesirea temporara din KioskMode.

Revenirea in KioskMode se face dand restart de Android.

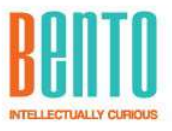

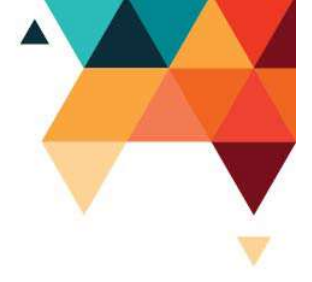

| Request          | -uri lesii | re Kiosk Mode          | (14 inregistrari)             |            |                        | FILTREAZA                  | REFRESH  |
|------------------|------------|------------------------|-------------------------------|------------|------------------------|----------------------------|----------|
| Q CAUTA          |            |                        |                               |            |                        |                            | 1#       |
| Data Cerere \$   | Stare      | Utilizator             | Echipament                    | Asociat La | Data Schimbare Stare 🕈 | Utilizator Schimbare Stare | Actiuni  |
| 29.07.2020 09:58 | Aprobat    | admin@bento.ro         | Telefon Test Bento            | Brasov     | 29.07.2020 09:58       | admin@bento.ro             | APROBA - |
| 23.06.2020 12:14 | Aprobat    | admin@bento.ro         | Motorola Bento                |            | 23.06.2020 12:14       | admin@bento.ro             | ANULEAZA |
| 20.01.2020 10:30 | Aprobat    | register.user@bento.ro | Echipament Nou                |            | 20.01.2020 10:31       | admin@bento.ro             | APROBA - |
| 20.01.2020 10:28 | Asteapta   | register.user@bento.ro | Echipament Nou                |            | 20.01.2020 10:28       |                            | APROBA - |
| 20.01.2020 10:21 | Anulat     | register.user@bento.ro | Echipam <mark>ent N</mark> ou |            | 20.01.2020 10:22       | admin@bento.ro             | APROBA - |
| 20.01.2020 10:15 | Asteapta   | register.user@bento.ro | Echipament Nou                |            | 20.01.2020 10:15       |                            | APROBA - |
| 20.01.2020 10:14 | Aprobat    | register.user@bento.ro | Echipament Nou                |            | 20.01.2020 10:14       | admin@bento.ro             | APROBA - |
| 20.08.2019 16:16 | Aprobat    | admin@bento.ro         | Bento_T2                      |            | 20.08.2019 16:17       | admin@bento.ro             | APROBA - |

#### 5.8. Meniu Inrolare

Faciliteaza instalarea si inrolarea echipamentului prin scanarea unui QR Code, urmand pasii din ecran.

| Inrolare                                                                                                    |  |
|----------------------------------------------------------------------------------------------------|--|
| Pasi inrolare echipamente Android                                                                                                    |  |
| <ol> <li>Resetati echipamentul la setarile din fabrica. (Reset to factory settings)</li> <li>Apasati de 7 ori pe "Bun venit" cand se deschide echipamentul.</li> <li>Conectati-va la o retea de wi-fi si asteptati instalarea aplicatiei de citit coduri QR.</li> <li>Cititi codul QR. Va incepe instalarea Bento-MDM pe echipament.</li> <li>Dupa terminarea instalarii alegeti aplicatia default MDM.</li> <li>In cazul in care apare un pop-up de Imbunatatire GPS, apasati pe "De acord".</li> </ol> |  |

#### 5.9. Meniu Echipamente Conectate

Arata o lista cu echipamentele conectate in timp real, prin tehnologia la SignalR.

#### 5.10. Meniu Versiuni BackEnd

Informatii despre starea serverului pe care ruleaza BE-MDM, dar si informatii despre versiunile de microservicii pe care BE-MDM le foloseste.

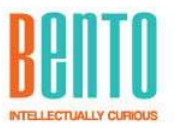

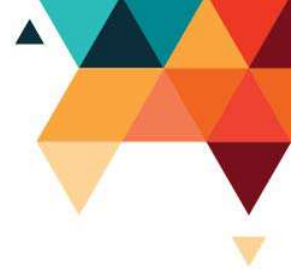

# 5.8. Meniul Utilizatori (lista-detaliu)

Asigura administrarea utilizatorilor din sistem.

| Modifica Utilizat          | C <b>OF</b> (m.strut (BENTO)) |                                                               |            |
|----------------------------|-------------------------------|---------------------------------------------------------------|------------|
| Nume                       | m.strut (BENTO) VALIDARE      |                                                               |            |
| Roluri existente in sistem |                               | Roluri asociate utilizatorului<br><ul> <li>Cititor</li> </ul> |            |
| MasterAdmin                |                               | >                                                             |            |
| ldentitati asociate        |                               |                                                               |            |
| m.strut                    | BENTO                         | ACTIV                                                         | E EDITEAZA |
| chipamente folosite        |                               |                                                               |            |
| Identificator echipament   |                               | Data                                                          |            |
| 357917080266533            |                               | 14.06.2020 16:02:24                                           |            |
| 357917080266533            |                               | 13.06.2020 08:17:51                                           |            |
| 357917080266533            |                               | 13.06.2020 08:17:12                                           |            |
| 357917080266533            |                               | 12.06.2020 20:02:01                                           |            |

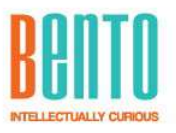

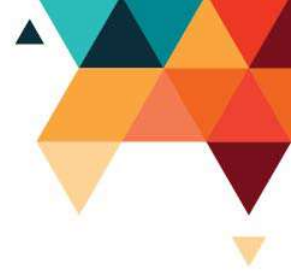

#### 5.9. Meniul Roluri (lista-detaliu)

Asigura administrarea rolurilor si permisiunilor din sistem.

Fiecare utilizator trebuie adaugat in unul sau mai multe roluri. Rolul, pe langa o denumire, are definita o lista de permisiuni.

Acest meniu ar trebui folosit doar de catre administratorii Bento sau de catre o persoana instruita in acest scop.

| MasterAdmin                    |   |
|--------------------------------|---|
| MasterAdmin                    |   |
|                                |   |
| Detalii                        |   |
| MasterAdmin                    |   |
|                                |   |
| Descriere                      |   |
| Master Admin                   |   |
|                                | 1 |
| RI SALVEAZA                    |   |
| Permisiuni                     |   |
| E) EDITARE PERMISIUNI ASOCIATE |   |
|                                |   |
|                                |   |
| Utilizatori                    |   |
|                                |   |
| alin.borcan                    |   |
| catalin.balana                 |   |
| gabriela.pavel                 |   |
| mirel.dima                     |   |
| stefan.matac                   |   |

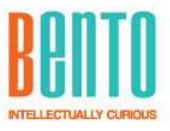

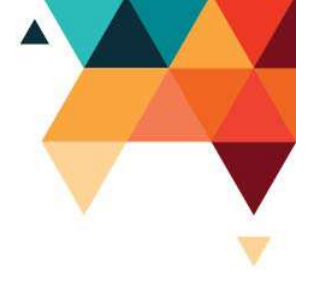

| Detalii                                       |                                                                                                    |                                                                                                    |                                                                    |
|-----------------------------------------------|----------------------------------------------------------------------------------------------------|----------------------------------------------------------------------------------------------------|--------------------------------------------------------------------|
| Nume Rol                                      |                                                                                                    |                                                                                                    |                                                                    |
| MasterAdmin                                   |                                                                                                    |                                                                                                    |                                                                    |
| -                                             |                                                                                                    |                                                                                                    |                                                                    |
| Descriere                                     |                                                                                                    |                                                                                                    |                                                                    |
| Master Admin                                  |                                                                                                    |                                                                                                    |                                                                    |
|                                               | <i>x</i>                                                                                                    |                                                                                                    |                                                                    |
|                                               |                                                                                                    |                                                                                                    |                                                                    |
| Permisiuni<br>Permisiuni existente            | Permisiuni asociate rolului                                                                                                    |                                                                                                    |                                                                    |
| ermisiuni<br><sup>2</sup> ermisiuni existente | Permisiuni asociate rolului            MDM_POST_APP         Allows/Denies adding android apps                                                                                                    | Permite                                                                                                    | Resp                                                               |
| ermisiuni<br>ermisiuni existente              | Permisiuni asociate rolului     MDM_POST_APP Allows/Denies adding android apps     MDM_POST_KIOSK Allows/Denies adding kiosk requests                                                                                                    | Permite     Permite                                                                                                    | Resp<br>Resp                                                       |
| ermisiuni<br>Permisiuni existente             | Yermisiuni asociate rolului         MDM_POST_APP         MDM_POST_KIOSK         Allows/Denies adding kiosk requests         MDM_GET_VERSION         Allows/Denies geting versions                                                                                                    | <ul> <li>Permite</li> <li>Permite</li> <li>Permite</li> </ul>                                                                                                    | Resp<br>Resp<br>Resp                                               |
| ermisiuni<br>Permisiuni existente             | Yermisiuni asociate rolului         MDM_POST_APP         MDM_POST_KIOSK         Allows/Denies adding klosk requests         MDM_GET_VERSION         Allows/Denies geting versions         MDM_DELETE_DEVICE         Allows/Denies doleting devices                                                                                                    | <ul> <li>Permite</li> <li>Permite</li> <li>Permite</li> <li>Permite</li> <li>Permite</li> </ul>                                                                                                    | Resp<br>Resp<br>Resp<br>Resp                                       |
| ermisiuni<br>Permisiuni existente             | Permisiuni asociate rolului         < MIDM_POST_APP                                                                                                    | <ul> <li>Permite</li> <li>Permite</li> <li>Permite</li> <li>Permite</li> <li>Permite</li> <li>Permite</li> <li>Permite</li> </ul>                                                                                                    | Resp<br>Resp<br>Resp<br>Resp<br>Resp                               |
| ermisiuni<br>Permisiuni existente             | Permisiuni asociate rolului         < MDM_POST_APP                                                                                                    | <ul> <li>Permite</li> <li>Permite</li> <li>Permite</li> <li>Permite</li> <li>Permite</li> <li>Permite</li> <li>Permite</li> <li>Permite</li> <li>Permite</li> </ul>                                                                     | Resp<br>Resp<br>Resp<br>Resp<br>Resp<br>Resp                       |
| ermisiuni<br>Permisiuni existente             | Permisiuni asociate rolului         < MDM_POST_APP                                                                                                    | <ul> <li>Permite</li> <li>Permite</li> <li>Permite</li> <li>Permite</li> <li>Permite</li> <li>Permite</li> </ul>                                                                                                    | ) Resp<br>) Resp<br>) Resp<br>) Resp<br>) Resp<br>) Resp           |
| ermisiuni<br><sup>2</sup> ermisiuni existente | Permisiuni asociate rolului          MDM_POST_APP       Allows/Denies adding android apps          MDM_POST_KIOSK       Allows/Denies adding kiosk requests          MDM_GET_VERSION       Allows/Denies geting versions          MDM_DELETE_DEVICE       Allows/Denies deleting devices          MDM_REQ_DEVICE       Allows/Denies making request from Device          MDM_REQ_TEVICE       Allows/Denies geting adroid apps          MDM_DELETE_STRUCT       Allows/Denies deleting structure elements          MDM_DELETE_STRUCT       Allows/Denies adding devices                                                             | <ul> <li>Permite</li> <li>Permite</li> <li>Permite</li> <li>Permite</li> <li>Permite</li> <li>Permite</li> </ul>                                                                                                    | ) Resp<br>) Resp<br>) Resp<br>) Resp<br>) Resp<br>) Resp<br>) Resp |
| Permisiuni<br>Permisiuni existente            | Permisiuni asociate rolului          MDM_POST_APP       Allows/Denies adding android apps          MDM_OET_VERSION       Allows/Denies adding klosk requests          MDM_GET_VERSION       Allows/Denies geting versions          MDM_DELETE_DEVICE       Allows/Denies deleting devices          MDM_REQ_DEVICE       Allows/Denies geting android apps          MDM_REG_DEVICE       Allows/Denies geting android apps          MDM_DELETE_STRUCT       Allows/Denies deleting structure elements          MDM_DELETE_STRUCT       Allows/Denies adding devices          MDM_DELETE_VERSION       Allows/Denies deleting devices | <ul> <li>Permite</li> <li>Permite</li> <li>Permite</li> <li>Permite</li> <li>Permite</li> <li>Permite</li> <li>Permite</li> <li>Permite</li> <li>Permite</li> <li>Permite</li> <li>Permite</li> <li>Permite</li> <li>Permite</li> </ul> | Resp<br>Resp<br>Resp<br>Resp<br>Resp<br>Resp<br>Resp<br>Resp       |

#### 5.10. Meniu profil

Aici iti poti schimba propria parola, iar in ecranul de Login exista functionalitate "am uitat parola". Ambele trimit email catre utilizatorul care le acceseaza.

| BENTO | ≡                     |           |                      |                 |                            |             |                     |                             |                   |                         | + ADAUGA ENTITATI |
|-------|-----------------------|-----------|----------------------|-----------------|----------------------------|-------------|---------------------|-----------------------------|-------------------|-------------------------|-------------------|
|       | Echipam               | ente (434 |                      |                 |                            |             |                     |                             | <b>BEULD</b>      | admin<br>admin@bento.ro | MODIFICA TOATE    |
|       | Q, CAUTA              |           |                      |                 |                            |             |                     |                             | 1 Profilul m      | eu                      | 1#                |
|       | Cod intern \$         | Asociere  | Stare<br>functionala | Stare<br>sistem | Structura                  | Comunicatie | Data<br>adaugare \$ | Data ultima<br>comunicare ≎ | . <del>4</del> 16 | O LOG OUT               | Actiuni           |
|       | S18081521402385       | Asociat   | Functional           | Activ           | ADREM > Neamt              | Offline     | 27.11.2018<br>10:35 | 23.10.2019 09:35            | 5.5.52            | 170522020447            | MODIFICA *        |
|       | S18137521400405       | Asociat   | Functional           | Activ           | ADREM > lasi               | Offline     | 26.11.2018<br>15:40 | 08.10.2019 12:23            | 5.5.52            | 170522020368            | MODIFICA +        |
|       | Samsung Bento<br>Demo | Neasociat | Functional           | Activ           |                            | Offline     | 20.01.2020<br>11:37 | 22.01.2020 10:13            | 6.1.92            |                         | MODIFICA -        |
|       | \$18150521400346      | Asociat   | Functional           | Activ           | MSC Operational ><br>Ludus | Offline     | 25.11.2018<br>20:25 | 19.09.2019 19:27            | 5.5.52            | 170522020620            | MODIFICA -        |
|       | \$18270521402368      | Asociat   | Functional           | Activ           | ADREM > Bacau              | Offline     | 28.11.2018<br>01:34 | 11.03.2020 09:29            | 6.1.92            | 170522020307            | MODIFICA -        |
|       | 518137521400006       | Asociat   | Functional           | Activ           | ADREM > Neamt              | Offline     | 27.11.2018<br>07:42 | 18.03.2020 03:21            | 6.0.67            | 170522020437            | MODIFICA -        |

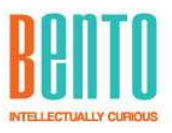

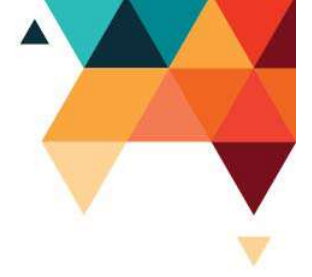

| Email           |          |
|-----------------|----------|
| EMAIL           |          |
| Parola          |          |
| PAROLA          |          |
| LOGIN           | <b>→</b> |
| Am uitat parola | -        |

## 6. Echipament – aplicatia client

Aplicatia instalata pe echipament, este scrisa nativ pentru Android. Aceasta aplicatie ruleaza in modul DeviceOwnerAdmin (tehnologie Android/Google) si restrictioneaza accesul utilizatorului la aplicatiile si functiile sistemul Android.

Aplicatia echipament (client) este in permanenta legatura cu serverul, astfel ca isi actualizeaza singura, automat, versiunea de software atunci cand din FrontEnd se da aceasta comanda.

De asemenea isi actualizeaza setarile si celelalte aplicatii premise clientului din server.

Echipamentul poate functiona atat online (in legatura cu serverul), dar si offline (fara legatura cu serverul). Atunci cand este offline, echipamentul stocheaza toate informatiile configurate (de exemplu GPS) intr-o baza de date locala, sincronizarea datelor colectate realizându-se imediat ce legatura cu serverul se reia.

Accesul pe echipament se poate face securizat cu user si parola, cod de acces fara Securitate vizibila.

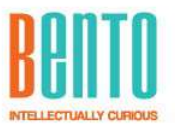

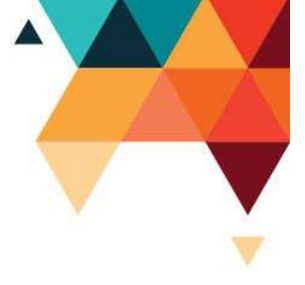

Exemple ecran de Login:

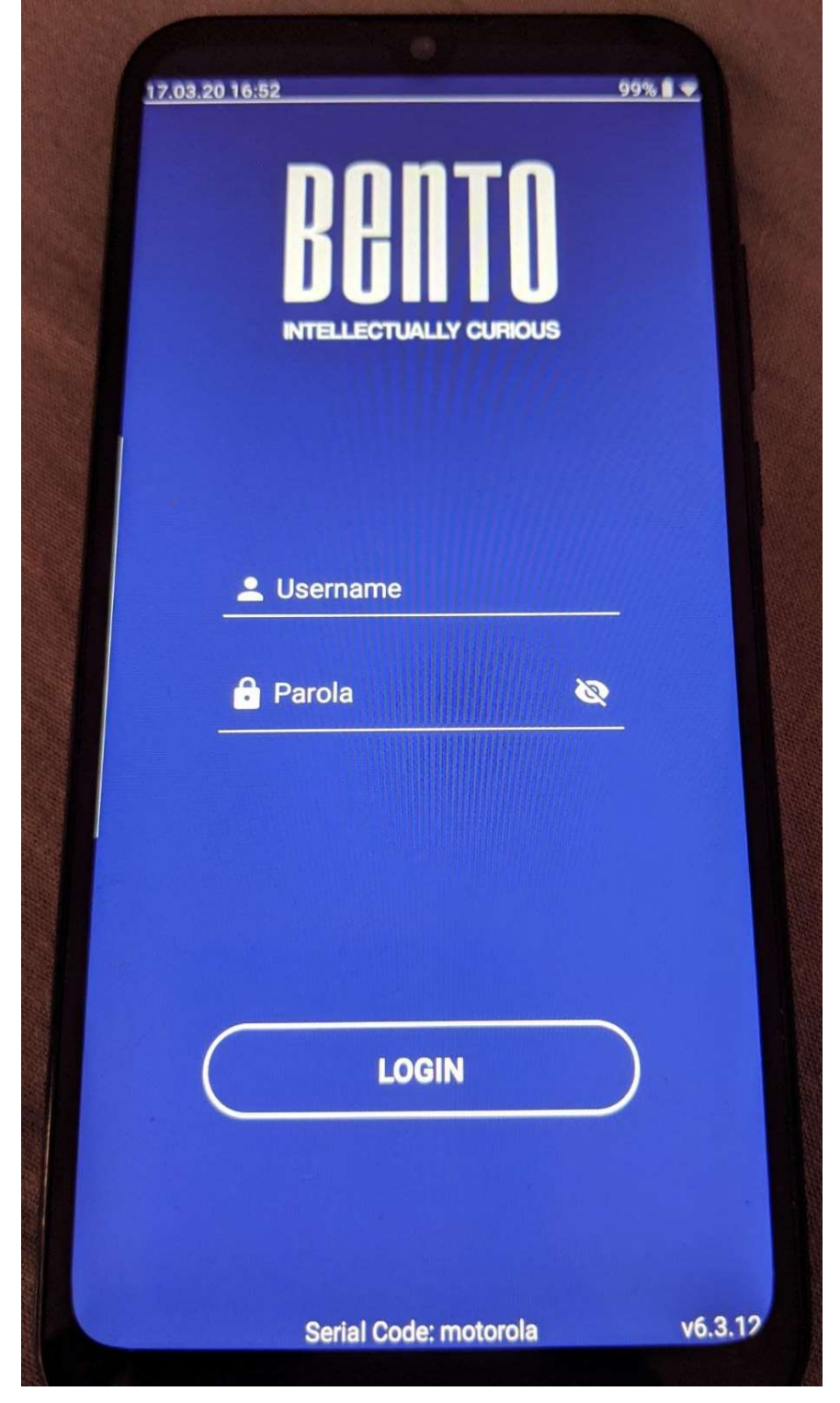

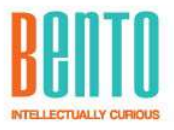

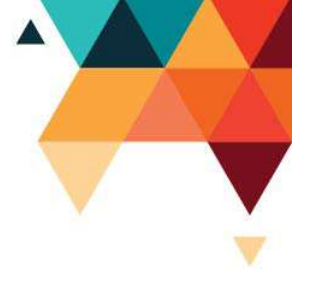

| E. 3.20 14.50 | BRANTO UTIONS               | 413. 1 • |
|---------------|-----------------------------|----------|
|               | 🛓 Username                  |          |
|               | LOGIN                       |          |
|               | Serial Code: Echipament Nou | vi       |

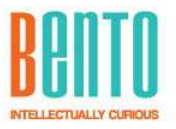

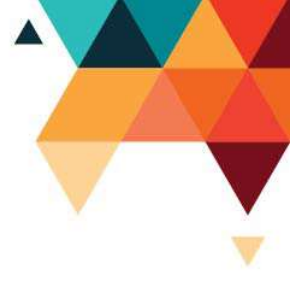

Ecran de login – cu "swipe left to right" (glisare deget pe ecran de la stanga la dreapta) pentru acces la meniul de setari:

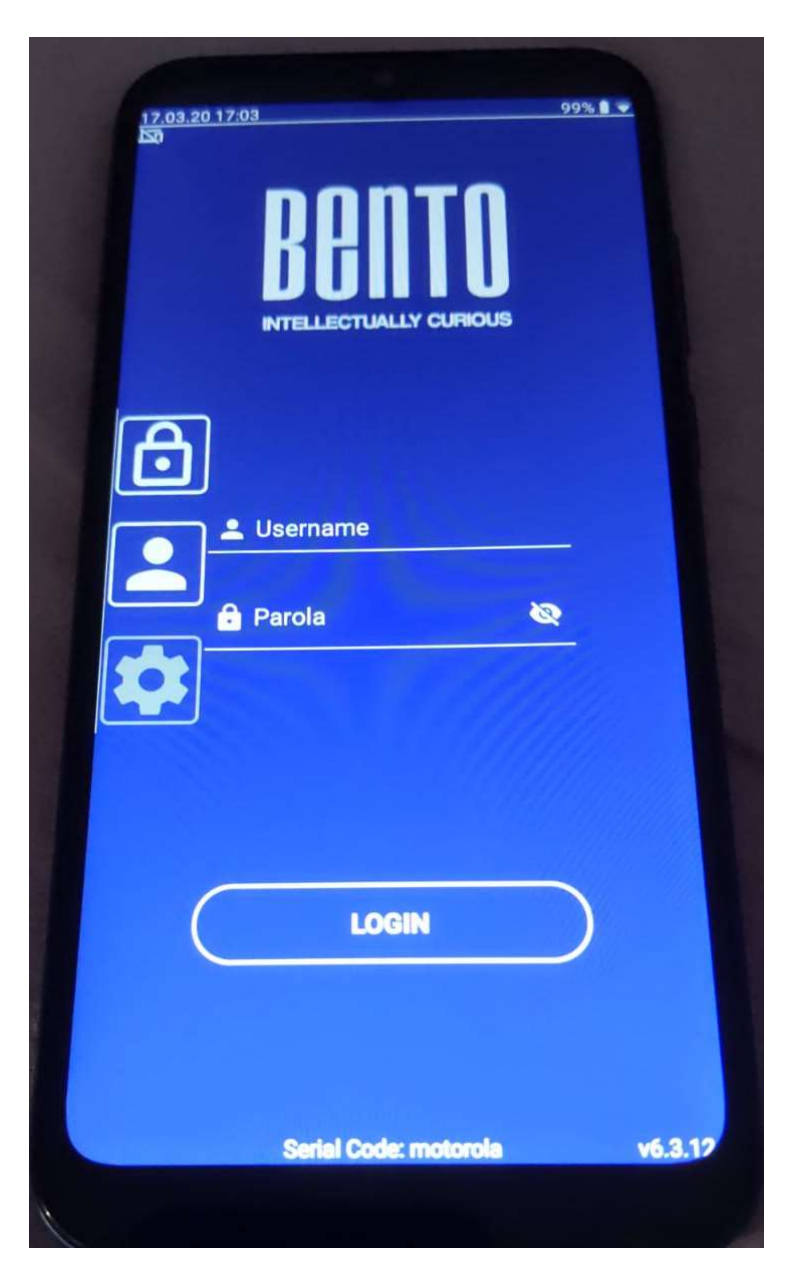

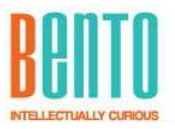

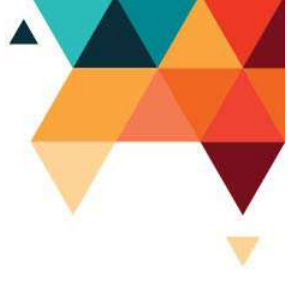

Ecran setari – cu taburi pentru fiecare capitol:

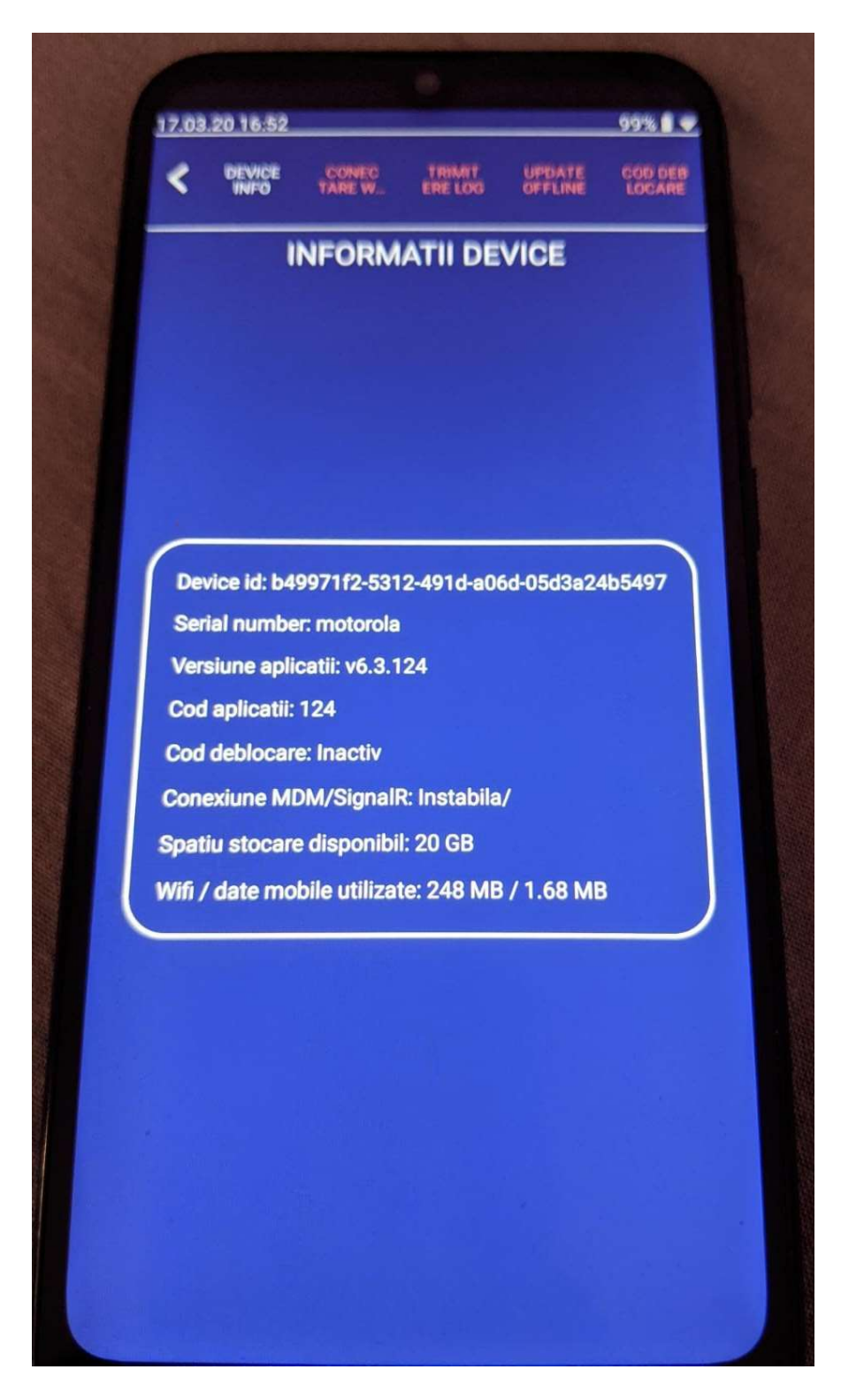

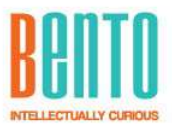

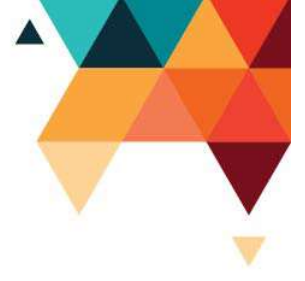

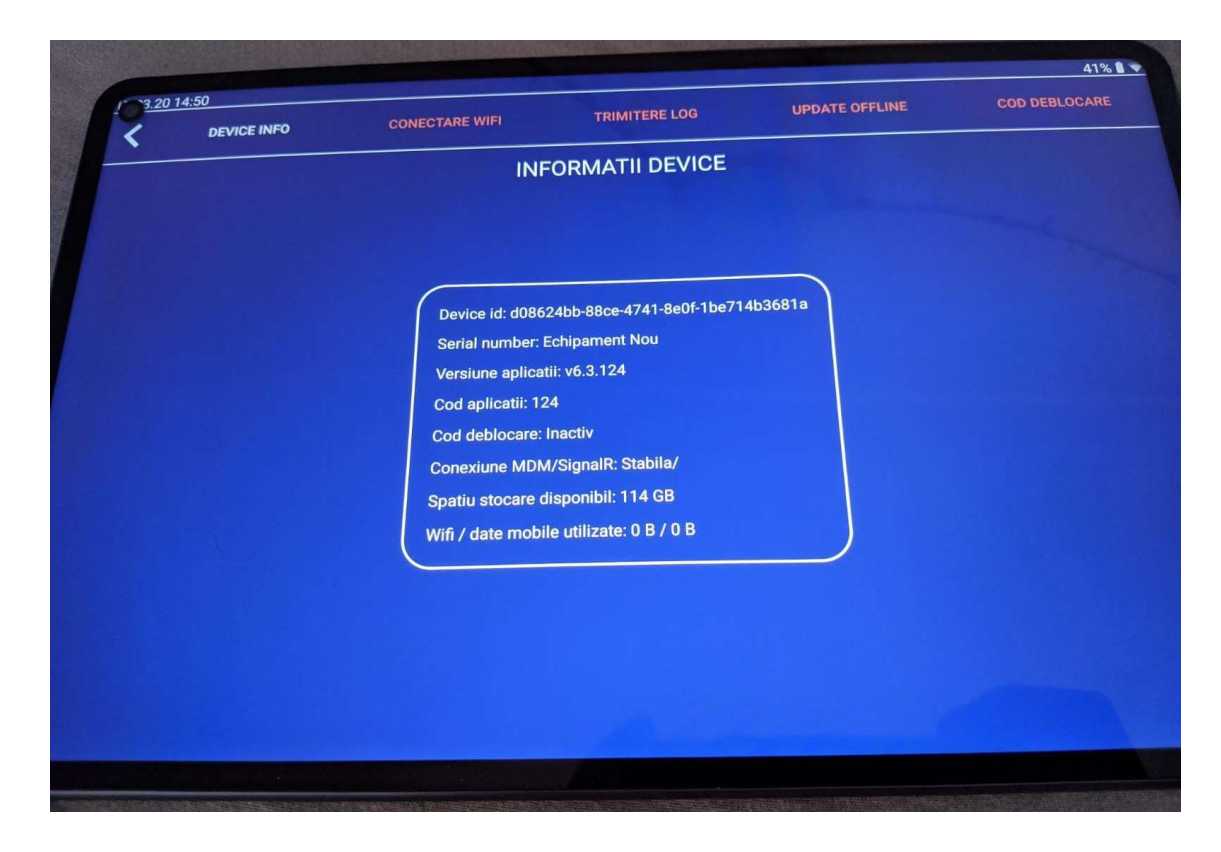

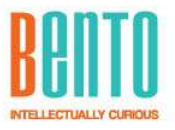

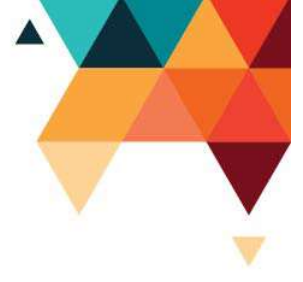

Ecranul "aplicatii" sau "dashboard". Aici vor aparea/disparea in mod automat aplicatiile configurate in platforma de administrare.

| <u>17.03.20 16.53</u><br>■<br>BBI |              |  |
|-----------------------------------|--------------|--|
|                                   | ASIGURARI    |  |
| Files Manager                     | Firefox      |  |
| Galerie                           | Index Eos    |  |
| PDF<br>Semnare PDF                | Skype        |  |
| Team Viewer                       | file manager |  |
| Groupama                          | INDOCTA      |  |
|                                   |              |  |

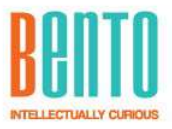

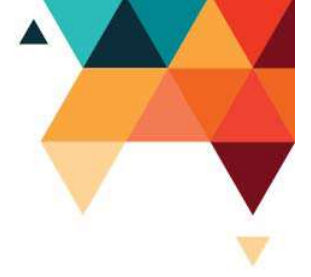

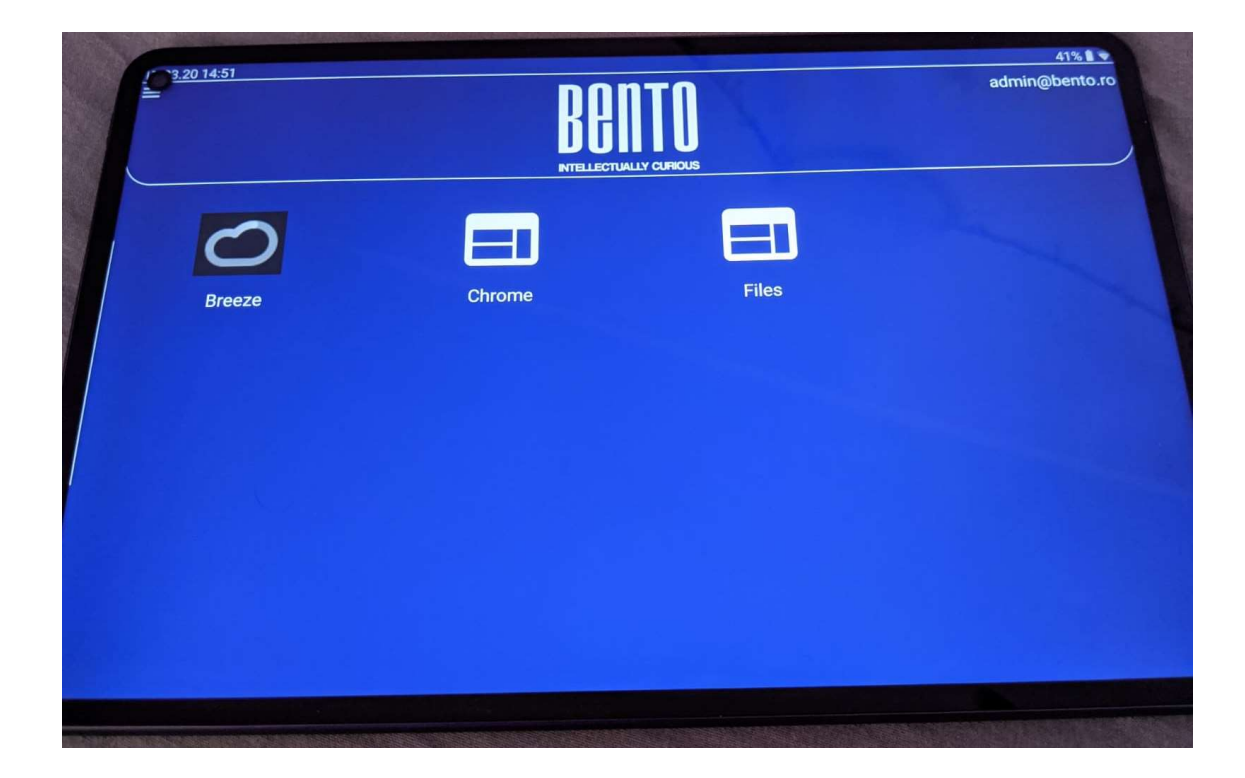